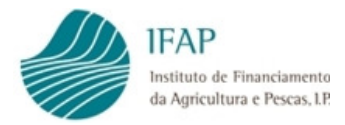

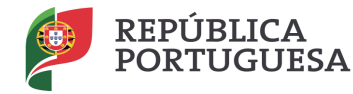

AGRICULTURA

MAR

# Manual do Apoio Extraordinário Custos de Energia

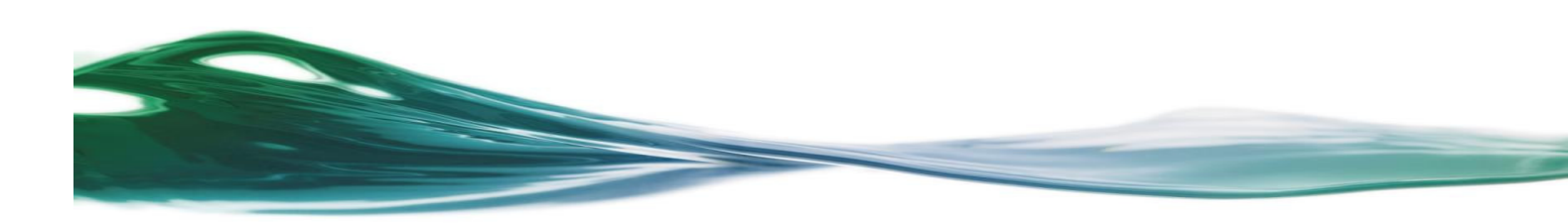

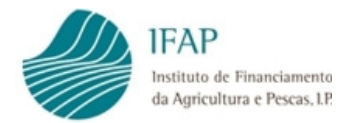

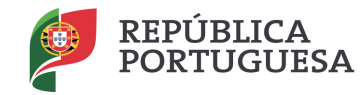

MAR

### Índice

| 1  | EN  | QUADRAMENTO LEGISLATIVO1            |
|----|-----|-------------------------------------|
| 2  | RE  | GRAS GERAIS 1                       |
| 2  | 2.1 | Condições de Acesso 1               |
| 2  | 2.2 | MONTANTE2                           |
| 2  | 2.3 | Controlo                            |
| 2  | 2.4 | Formalização de Candidaturas        |
| 3  | AP  | RESENTAÇÃO DO PEDIDO DE PAGAMENTO 4 |
| 3  | 8.1 | ACESSO AO FORMULÁRIO                |
| 3  | 8.2 | SEPARADOR "CANDIDATURA"             |
| 3  | 8.3 | DECLARAÇÃO DE COMPROMISSO15         |
| 3  | 8.4 | SUBMISSÃO DO FORMULÁRIO17           |
| 3  | 8.5 | Substituição Documento21            |
| 4. | DI  | SPOSIÇÕES FINAIS 22                 |

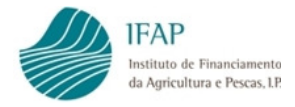

#### 1 Enquadramento Legislativo

A Portaria n.º 265-B/2020, de 16 de novembro, veio proceder à regulamentação da operacionalização, para a atribuição de um apoio extraordinário aos custos com a eletricidade nas atividades agrícolas e de armazenamento e transformação de produtos agrícolas setores, em cumprimento do previsto na Lei n.º 27-A/2020, de 24 de julho, que introduziu a segunda alteração à Lei n.º 2/2020, de 31 de março, que aprovou o Orçamento do Estado para 2020.

O presente apoio, de caráter nacional, encontra-se igualmente condicionado às disposições previstas no Regulamento (UE) n.º 1408/2013, da Comissão, de 18 de dezembro, relativo à aplicação dos artigos 107.° e 108.° do Tratado sobre o Funcionamento da União Europeia aos auxílios de minimis no setor agrícola

#### 2 Regras gerais

#### 2.1 Condições de Acesso

São beneficiários do apoio financeiro previsto na Portaria n.º 265-B/2020, as pessoas singulares ou coletivas que exerçam a atividade agrícola, bem como as cooperativas agrícolas e organizações de produtores, reconhecidas nos termos da Portaria n.º 298/2019, que assegurem a armazenagem, conservação e comercialização de produtos agrícolas e pecuários.

Os contadores de fornecimento, identificados através do Código de Ponto de Entrega (CPE), têm que estar associados de forma inequívoca ao consumo de energia nas atividades relativas à produção agrícola e pecuária, bem como às atividades de armazenagem, conservação e comercialização de produtos agrícolas.

À data da candidatura, os requerentes devem ter regularizado o seu registo no sistema de informação do IFAP, bem como a identificação e caracterização da exploração agrícola em termos de parcelário e registos e comunicações SNIRA

Os beneficiários devem ter a sua situação contributiva e tributária regularizada perante a Segurança Social e a Autoridade Tributária e Aduaneira, à data de apresentação de candidatura.

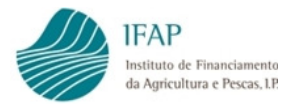

#### 2.2 Montante

O apoio, visa comparticipar os custos com a potência contratada, ocorridos entre julho e dezembro de 2020.

O montante de ajuda é determinado com base num custo anual de referência de potência contratada de 17€/KVA.

O apoio incide exclusivamente sobre o valor da potência contratada cumulada, aferida para os contadores associados às atividades descritas no n.º 2 do art.º 3.º, sendo considerado para efeitos de determinação da quantidade de Kva a apoiar, a potência contratada no mês de outubro. Em caso de rescisão de contrato anterior a esta data, será considerado o último mês contratual.

#### 2.3 Níveis de Apoio

Os níveis de apoio são estabelecidos em função da dimensão da exploração agrícola, bem como do tipo de entidade. Assim, ao valor elegível determinado em conformidade com a potência contratada, será apurado o montante a pagar correspondendo a:

- a) 20% do valor elegível determinado, no caso das explorações agrícolas até 50 hectares de superfície agrícola ou explorações agropecuárias até 80 cabeças normais;
- b) 10% do valor elegível determinado, no caso das explorações agrícolas com área superior a 50 hectares de superfície agrícola ou explorações agropecuárias com mais de 80 cabeças normais, bem como a cooperativas e organizações de produtores reconhecidas ao abrigo da Portaria n.º 298/2019.

A superfície agrícola, será determinada com base na área registada no iSIP a 30 de novembro.

Quando reportado a atividade pecuária, a informação será obtido a partir da média de registos SNIRA para bovinos e pequenos ruminantes, ou com base na última declaração de efetivo apresentada em 2020, para as restantes espécies.

Sempre que a informação disponível não permita determinar a dimensão da exploração ou da atividade pecuária, será a aplicado nível de apoio de 10% do valor elegível determinado.

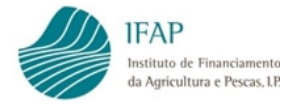

A título de exemplo:

Um requerente apresenta no pedido de pagamento dois CPE, com 20 Kva e 15 Kva de potência contratada, para um contrato iniciado em setembro de 2020.

O montante unitário de apoio por Kva será a terça parte do valor de referência (correspondendo aos meses de setembro a dezembro) – 5,66 €/Kva

Valor elegível determinado será de 35 Kva x 5,66 € = 198,33 €

Se o nível de atividade corresponde a 20% do apoio – montante a receber será de 39,66 €

Se o nível de atividade ou tipologia do beneficiário corresponde a 10% do apoio – montante a receber será de 19,83€

#### 2.3 Controlo

Os pedidos de pagamento são verificados administrativamente, através do cruzamento de dados com fornecedores de energia, para aferição da informação relativa à potência contratada e data de contrato.

Cruzamento com a segurança social e autoridade tributária, para confirmação da inexistência de dívidas para com essas entidades.

Complementarmente, e na impossibilidade de validar a informação com cruzamento de dados, poderão ser efetuados controlos administrativos com base na documentação de suporte, podendo ser complementados com controlos no local, nomeadamente, para aferir da real utilização do(s) CPE para as atividades previstas no n.º 2 do art.º 3.º da Portaria n.º 265-B/2020.

#### 2.4 Formalização de Candidaturas

Apenas são admissíveis candidaturas desmaterializadas, criadas no formulário próprio para este efeito na área reservada do portal do ifap, tal como descrito no ponto 3 deste manual.

Não são aceites formulários em papel, preenchidos e/ou assinados manualmente.

Formulários desmaterializados, ainda que podendo ser impressos, não devem ser enviados para o IFAP.

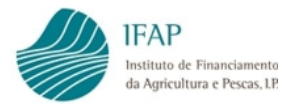

#### 3 Apresentação do Pedido de Pagamento

#### 3.1 Acesso ao formulário

O acesso ao formulário para formalização do pedido de pagamento é efectuado através do portal do IFAP (www.ifap.pt).

Ao entrar na "Área Reservada", deve aceder ao menu "O Meu Processo"

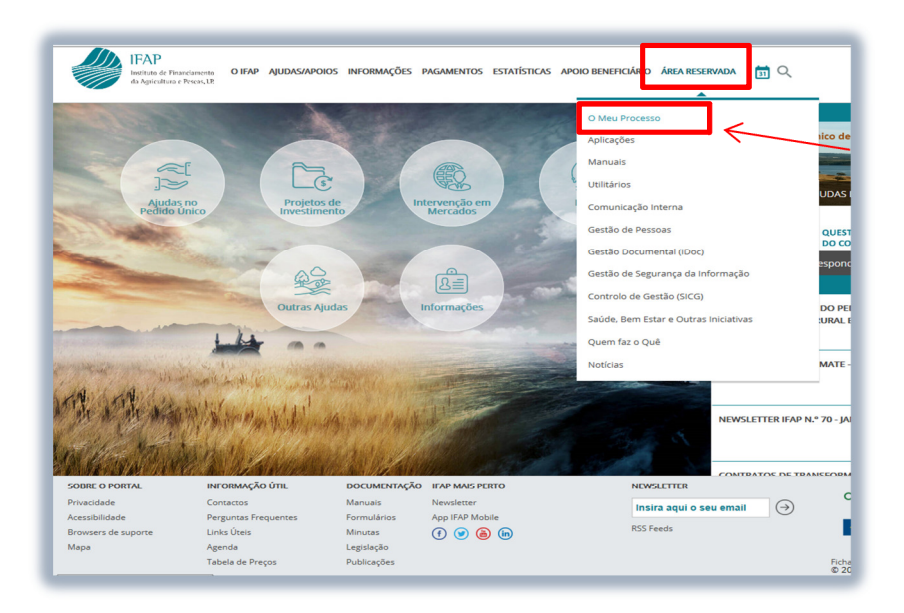

Figura 1 – Na "Área Reservada", escolher o menu "O Meu Processo"

Posteriormente seleccionar "Medidas de Mercado"

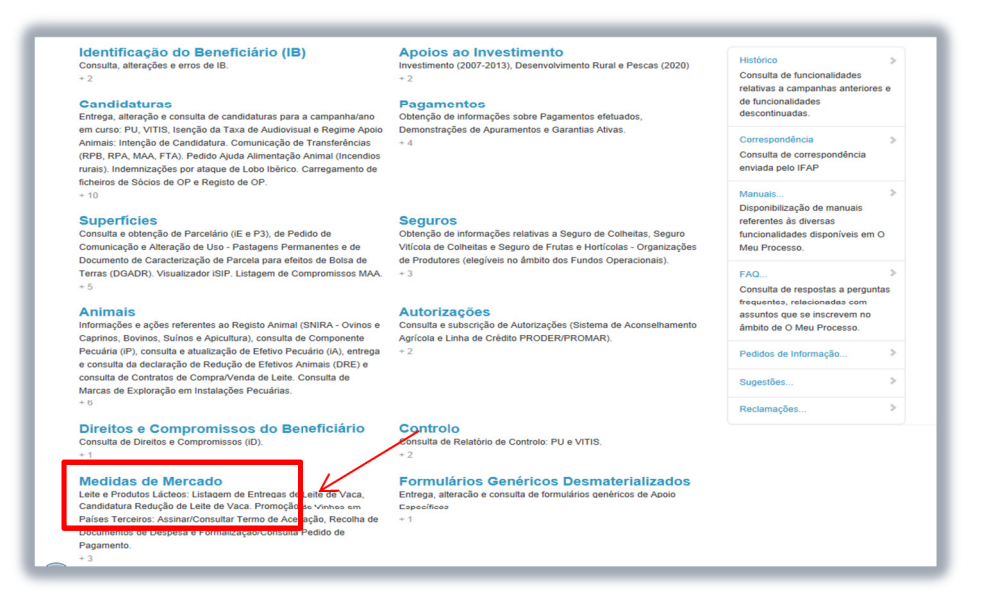

Figura 2 – Selecionar "Medidas de Mercado"

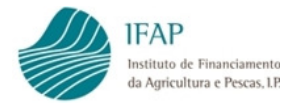

#### Escolher "Apoios Nacionais"

| Leite e Produtos Lácteos: Listagem de Entregas<br>Assinar/Consultar Termo de Aceitação, Recolha c<br>de A                                       | de Leite de Vaca, Candidatura Redução de L<br>le Documentos de Despesa e Formalização/<br>,provação de Requerentes. Organização de F | eite de Vaca. Promoção de Vinhos em Países Terceiro<br>Consulta Pedido de Pagamento. Regime escolar: Pedi<br>Produtores.                                                                           |
|----------------------------------------------------------------------------------------------------|----------------------------------------------------------------------------------------------------|----------------------------------------------------------------------------------------------------|
|                                                                                                    | Apoios Nacionais                                                                                                    |                                                                                                    |
| O Meu Processo 🗲 Medidas de Mercado                                                                                                    | - Apoio aos custos com eletricidade                                                                                                  |                                                                                                    |
| Leite e Produtos Lácteos<br>Listagem de Entregas de Leite de Vaca, Redução Voluntária<br>da Produção de Leite e Comunicação das entregas<br>+ 3 | Apoios Nacionais<br>Apoio aos custos com eletricidade                                                                                | Promoção de Vinhos em Países Terceiros<br>Assinar/Consultar Termo de Aceitação, Recolha de<br>Documentos de Despesa, Formalização/Consulta Pedido de<br>Pagamento e Consulta da Contratação<br>+ 4 |
| Regime Escolar<br>Pedido de Aprovação/Confirmação de Requerentes, Pedido<br>de Pagamento e Controlo Administrativo                              | Organização de Produtores<br>Pedido de Reconhecimento<br>+ 1                                                                         |                                                                                                    |

Figura 3 – Selecionar "Apoios Nacionais"

Escolher "Apoio aos custos com eletricidade"

| Apoios Naciona<br>Apoio aos custos com eletricidade                                                                                                    | ais |
|----------------------------------------------------------------------------------------------------|-----|
| O Meu Processo > Medidas de Mercado > Apoios Nacionais  Apoio aos custos com eletricidade Abrir Apoio aos custos com eletricidade em Apoios Nacionais                                 | ٩   |
| Menu@T versão 3.2.0-SNAPSHOT [073-11]<br>Release b47103b2   2020-09-18 17:38:00<br>Copyright © 2018 IFAP. Todos os direitos reservados.<br>Privacidade - Suporte - ISO/IEC 27001:2013 |     |

Figura 4 – Selecionar "Apoio aos custos com eletricidade"

Esta ação vai disponibilizar o acesso ao formulário do pedido de pagamento, como indicado na figura 5.

Se acesso for efetuado pelo beneficiário, através do meu processo, a informação de NIFAP e NIF aprece pré-preenchida, sem possibilidade de edição.

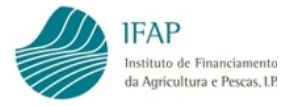

Se o acesso for efetuado por entidades externas, credenciadas para recolher formulários, terá de ser inserido o NIF ou NIFAP do requerente, para poderem criar formulário.

Em ambas as situações, o formulário é disponibilizado clicando no botão "Criar", como referenciado na figura seguinte:

| Instruções: Indique o critério da sua proc<br>os resultados apenas incluem a última ver<br>NIFAP e prima em "Criar". | ura e prima em "Procurar". Os resultados surgirão numa tabela mais abaixo. Pode escolher se<br>são do documento ou se incluem todas as versões. Para criar um novo documento indique o |
|----------------------------------------------------------------------------------------------------|----------------------------------------------------------------------------------------------------|
| NIFAP NIF/NIPC N.º do Documento Utilizador                                                                           | + Criar                                                                                                    |
| <b>Q</b> Procurar Apenas a últim <del>a</del> versão                                                                 |                                                                                                    |

Figura 5 – Criar documento de pedido de pagamento

#### 3.2 Separador "Candidatura"

Contém a identificação dos itens necessários à formalização do pedido de pagamento, sendo este composto pela seguinte informação:

✓ Tipo de Candidato

Caixa de seleção, com informação pré-definida, devendo selecionar entre:

- Atividade Agrícola;
- Cooperativa;
- Organização de Produtores.

A escolha deverá ser efetuada em conformidade com a tipologia de beneficiário, prevista no n.º 1 do art.º 3.º da Portaria n.º 265-B/2020.

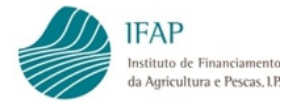

Para efeitos de preenchimento, deve clicar na caixa relativa a esta informação, sendo disponibilizada a lista de opções, devendo selecionar uma delas, como referenciado na figura infra:

| idade Agríc<br>olha o tipo (<br><mark>idade Agríc</mark> | ola 🗘              |                       |             |          |                                 |                                |                                                               |
|----------------------------------------------------------|--------------------|-----------------------|-------------|----------|---------------------------------|--------------------------------|---------------------------------------------------------------|
| perativa<br>anização de                                  | Produtores         |                       | •           |          |                                 |                                |                                                               |
| digos                                                    | de Pontos de       | Entrega               |             |          |                                 |                                |                                                               |
|                                                          | N.º CPE            | Fornecedor<br>Energia | Data Inicio | Data Fim | Potência<br>Contratada<br>(Kva) | Tipo                           | Nome do<br>Ficheiro                                           |
| ∲ ×                                                      | PT 23423532452     |                       | 2020-06-29  |          | 12.6                            | Fatura de Consumo de Energia 🗘 | unnamed (2).jpg                                               |
| ∮ ×                                                      | PT<br>3423409287fd |                       | 2020-11-26  |          | 5.3                             | Fatura de Consumo de Energia 🗧 | minutes 2020-<br>10-15 COM<br>CMO Horizontal<br>Questions.pdf |
| +                                                        |                    |                       |             |          |                                 |                                |                                                               |

Figura 6 – Preencher Tipo de candidato

✓ Atividade Económica (CAE)

Caixa de seleção, com informação pré-definida das CAE, devendo ser selecionada a CAE aplicável à atividade desenvolvida no presente apoio, a qual deve estar em conformidade com os registos de CAE associados ao registo de atividade na AT.

Para efeitos de preenchimento, deve clicar na caixa relativa a esta informação, sendo disponibilizada a lista de opções, devendo selecionar uma delas, como referenciado na figura infra:

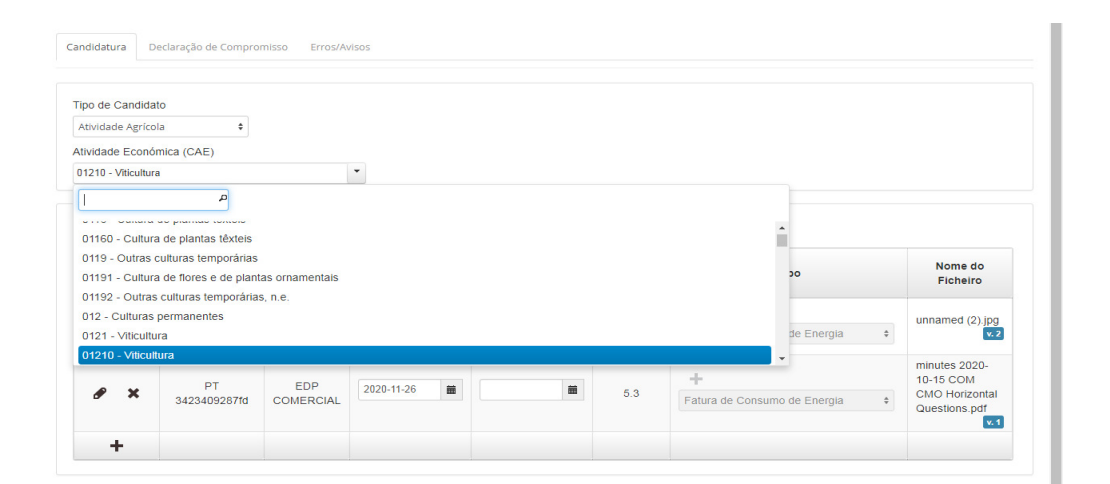

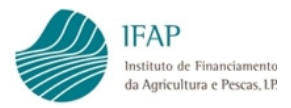

Figura 7 – Preencher CAE

Para selecionar o código da CAE respetiva, pode ser utilizada caixa de pesquisa, para colocar

texto de pesquisa da CAE respetiva, ou ser utilizada a barra de cursor da caixa de seleção

| o de Candida                                                                                            | to                                                                                                    |                                                                                                    |                                                                               |           |   |                          |    |                                                                              |
|----------------------------------------------------------------------------------------------------|----------------------------------------------------------------------------------------------------|----------------------------------------------------------------------------------------------------|-------------------------------------------------------------------------------|-----------|---|--------------------------|----|------------------------------------------------------------------------------|
| tividade Agríco.                                                                                        | la 🕈                                                                                                    |                                                                                                    |                                                                               |           |   |                          |    |                                                                              |
| vidade Econó                                                                                            | mica (CAE)                                                                                                    |                                                                                                    |                                                                               |           |   |                          |    |                                                                              |
| 116 - Cultura de                                                                                        | plantas têxteis                                                                                                    |                                                                                                    | •                                                                             |           |   |                          |    |                                                                              |
| planta                                                                                                  | م                                                                                                    |                                                                                                    |                                                                               |           |   |                          |    |                                                                              |
|                                                                                                    |                                                                                                    |                                                                                                    |                                                                               |           | _ | V                        |    |                                                                              |
| 0116 - Cultura                                                                                          | de plantas têxteis                                                                                                    |                                                                                                    |                                                                               |           |   |                          |    |                                                                              |
|                                                                                                    |                                                                                                    |                                                                                                    |                                                                               |           |   |                          |    |                                                                              |
| )1160 - Cultura                                                                                         | a de plantas têxteis                                                                                                    |                                                                                                    |                                                                               |           |   |                          |    | Nome do                                                                      |
| 1160 - Cultura<br>1191 - Cultura                                                                        | a de plantas têxteis<br>a de flores e de plant                                                                                                    | tas ornamentais                                                                                     |                                                                               |           |   | Тіро                     |    | Nome do<br>Ficheiro                                                          |
| 1160 - Cultura<br>1191 - Cultura<br>1127 - Cultura                                                      | a de plantas têxteis<br>a de flores e de plant<br>de plantas destinada                                                                            | tas ornamentais<br>as à preparação d                                                                | e bebidas                                                                     |           |   | Тіро                     |    | Nome do<br>Ficheiro                                                          |
| 1160 - Cultura<br>1191 - Cultura<br>1127 - Cultura<br>11270 - Cultura                                   | a de plantas têxteis<br>a de flores e de plant<br>de plantas destinada<br>a de plantas destinad                                                   | tas ornamentais<br>as à preparação d<br>das à preparação                                            | e bebidas<br>de bebidas                                                       |           |   | Тіро                     |    | Nome do<br>Ficheiro                                                          |
| 01160 - Cultura<br>01191 - Cultura<br>0127 - Cultura<br>01270 - Cultura<br>0128 - Cultura               | a de plantas têxteis<br>a de flores e de plant<br>de plantas destinada<br>a de plantas destinad<br>de especiarias, plan                           | tas ornamentais<br>as à preparação d<br>das à preparação<br>tas aromáticas, m                       | e bebidas<br>de bebidas<br>edicinais e farmacêutic                            | as        |   | Tipo                     | \$ | Nome do<br>Ficheiro<br>unnamed (2).jpg                                       |
| 1160 - Cultura<br>1191 - Cultura<br>127 - Cultura<br>1270 - Cultura<br>128 - Cultura<br>1280 - Cultura  | a de plantas têxteis<br>a de flores e de plant<br>de plantas destinada<br>a de plantas destinad<br>de especiarias, plan<br>a de especiarias, pla  | tas ornamentais<br>as à preparação d<br>das à preparação<br>tas aromáticas, m<br>ntas aromáticas, r | e bebidas<br>de bebidas<br>edicinais e farmacêutic<br>nedicinais e farmacêuti | as<br>cas |   | Tipo<br>1 umo de Energia | ¢  | Nome do<br>Ficheiro                                                          |
| 1160 - Cultura<br>1191 - Cultura<br>127 - Cultura<br>1270 - Cultura<br>1280 - Cultura<br>1280 - Cultura | a de plantas têxteis<br>a de flores e de plant<br>de plantas destinada<br>a de plantas destinada<br>de especiarias, plan<br>a de especiarias, pla | tas ornamentais<br>as à preparação d<br>das à preparação<br>tas aromáticas, m<br>ntas aromáticas, r | e bebidas<br>de bebidas<br>edicinais e farmacêutic<br>nedicinais e farmacêuti | as<br>cas | + | Tipo<br>I umo de Energia | \$ | Nome do<br>Ficheiro<br>unnamed (2).jpg<br>v. 2<br>minutes 2020-<br>10-15 COM |

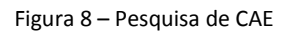

Na eventualidade do código CAE não existir, devem enviar e-mail para <u>Isencao.CAV@ifap.pt</u>, dando nota dessa situação, para que seja criado código correspondente.

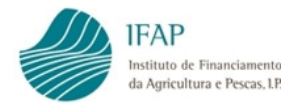

✓ Códigos de Pontos de Entrega

Devem ser identificados os contadores de fornecimento de energia, compatíveis com a utilização no âmbito das atividades referidas no n.º 2 do art.º 3.º da Portaria n.º 265-B/2020.

Para iniciar o registo de CPE, deverá clicar em +, que irá abrir linha para preenchimento, tal como indicado nas figuras seguintes:

|                          |                       |                | /           |                                 |      |                  |
|--------------------------|-----------------------|----------------|-------------|---------------------------------|------|------------------|
| o de Candidato           |                       |                |             |                                 |      |                  |
| ividade Agrícola 🗘       |                       |                |             |                                 |      |                  |
| ividade Económica (CAE)  |                       |                |             |                                 |      |                  |
| 01210 - Viticultura      |                       |                |             |                                 |      |                  |
|                          |                       |                |             |                                 |      |                  |
|                          | /                     |                |             |                                 |      |                  |
| Códigos de Pontos de Ent | rega                  |                |             |                                 |      |                  |
| Códigos de Pontos de Ent | rega                  |                |             | Potência                        |      |                  |
| Códigos de Pontos de Ent | Fornecedor<br>Energia | Data<br>Início | Data<br>Fim | Potência<br>Contratada<br>(Kva) | Tipo | Nome do Ficheiro |

Figura 9 – Ação para criar linha de preenchimento

| ) de Candidato    |                            |                                 |             |          |                                 |      |
|-------------------|----------------------------|---------------------------------|-------------|----------|---------------------------------|------|
| vidade Agrícola   | \$                         |                                 |             |          |                                 |      |
| idade Económica ( | (CAE)                      |                                 |             |          |                                 |      |
|                   |                            |                                 |             |          |                                 |      |
| 210 - Viticultura |                            | •                               |             |          |                                 |      |
| 210 - Viticultura |                            | •                               |             |          |                                 |      |
| 210 - Viticultura | Pontos de Entre            | <b>ga</b><br>Fornecedor Energia | Data Início | Data Fim | Potência<br>Contratada          | Тіро |
| 5digos de P       | Pontos de Entre            | Fornecedor Energia              | Data Início | Data Fim | Potência<br>Contratada<br>(Kva) | Tipo |
| ódigos de P       | Pontos de Entre<br>N.º CPE | Fornecedor Energia              | Data Inicio | Data Fim | Potência<br>Contratada<br>(Kva) | Tipo |

Figura 10 – Linha de preenchimento "aberta", de depois de clicar em 🔸

Para tal, deve ser preenchida a seguinte informação:

 N.º CPE – código de identificação do contador, que vem devidamente referenciado na fatura da energia, deve registar manualmente a informação do CPE

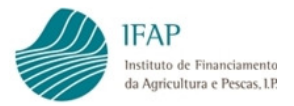

 Fornecedor de Energia – caixa de seleção, contendo os fornecedores registados no IFAP, no âmbito da isenção de contribuição audiovisual.

Ao clicar na caixa abre lista de fornecedores registados, devendo selecionar o pretendido

Na eventualidade de pedido reportar a entidade não registada, deve ser enviado mail para <u>lsencao.CAV@ifap.pt</u>, identificando o fornecedor que pretendem inscrever.

- Data início serve para indicar o início do período de apoio a que se candidata. Se contrato for anterior a 01/07/2020, devem colocar 01/07/2020. Se for posterior, colocam data em que iniciou fornecimento para o CPE indicado;
- Data fim serve para indicar o final do período de apoio a que se candidata. Se contrato se mantém ativo até 31/12/2020, não carece de preenchimento. Se for anterior, colocam data em que finalizou o fornecimento para o CPE indicado.

## Contratos encerrados antes de 01/07/2020 estão excluídos do presente apoio, e não devem ser declarados;

 Potência contratada – deve ser preenchida com a informação da potência contratada em Kva. Consta da informação de faturação;

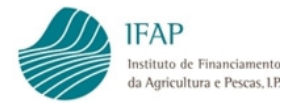

Tipo de upload – será obrigatório efetuar upload de duas faturas de consumo, correspondente ao primeiro mês de consumo a que se candidata (faturas de agosto a novembro) e à fatura do último mês (agosto a novembro). Atendendo que as candidaturas são apresentadas até 30 novembro, não podem ser apresentados documentos relativos aos consumos de novembro e dezembro, uma vez que a respetiva faturação ocorrerá após encerramento de candidaturas.

Para efetuar o upload de documento, deverá clicar em + , na coluna do "Documento"

|                                    | eclaração de Compromisso Erros/A | visos |             |          |                        |              |      |                |
|------------------------------------|----------------------------------|-------|-------------|----------|------------------------|--------------|------|----------------|
| oo de Candidat<br>tividade Agrícol | 0<br>a ¢                         |       |             |          |                        |              |      |                |
| ividade Econór                     | nica (CAE)                       |       |             |          |                        |              |      |                |
| 1210 - Viticultura                 | i                                | -     |             |          |                        |              |      |                |
| ouigos u                           |                                  |       | Data Início | Data Fim | Potência<br>Contratada |              | Тіро | Nome           |
| CPE                                | Fornecedor Energia               |       |             |          | (Kva)                  | $\checkmark$ |      | do<br>Ficheiro |

Figura 11 – Abrir caixa para upload

Será disponibilizada uma caixa para selecionar localização do ficheiro:

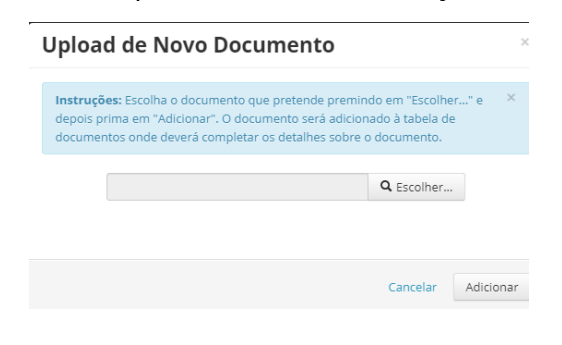

Figura 12 – Caixa para upload

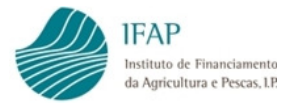

Ao clicar na caixa de seleção em escolher..., irá disponibilizar as drives do computador para selecionar o ficheiro de suporte:

| Organizar 🔻 Nova pasta                                                                                                    |                                            |                  |                   |          | 8E • |  |
|----------------------------------------------------------------------------------------------------|--------------------------------------------|------------------|-------------------|----------|------|--|
| ☆ Favoritos                                                                                                    | Nome                                       | Data modificação | Тіро              | Tamanho  |      |  |
| Note that the second second se | A extrato conta capital.pdf .pdf           | 13-11-2020 10:59 | Adobe Acrobat D   | 40 KB    |      |  |
| 🔛 Localizações                                                                                                    | Nota Explicativa da VPC.XLS                | 13-11-2020 10:32 | Folha Cálculo Mic | 29 KB    |      |  |
| 🚺 Transferências                                                                                                    | Registo Contabilistico sector vinho ANO    | 13-11-2020 10:29 | Adobe Acrobat D   | 163 KB   |      |  |
|                                                                                                    | A 2020-11-19 Agenda Animal Products (1)    | 13-11-2020 09:58 | Adobe Acrobat D   | 188 KB   |      |  |
| 词 Bibliotecas                                                                                                    | minutes 2020-10-15 COM CMO Horizont        | 11-11-2020 11:47 | Adobe Acrobat D   | 545 KB   |      |  |
| Documentos                                                                                                    | minutes 2020-10-15 COM CMO Horizont        | 11-11-2020 11:46 | Adobe Acrobat D   | 545 KB   |      |  |
| 🔚 Imagens                                                                                                    | Point_5.1_EU school scheme implementi      | 11-11-2020 11:14 | Adobe Acrobat D   | 233 KB   |      |  |
| 👌 Música                                                                                                    | 🖂 Regime escolar solicitação de orientaçõe | 10-11-2020 12:54 | Item do Outlook   | 90 KB    |      |  |
| 🚼 Vídeos                                                                                                    | 🖂 FW Contribuição para o audiovisual (CA   | 10-11-2020 12:51 | Item do Outlook   | 157 KB   |      |  |
|                                                                                                    | Ares(2020)6515345_Note to Delegates-FV     | 10-11-2020 11:28 | Adobe Acrobat D   | 279 KB   |      |  |
| 🛤 Computador                                                                                                    | 3.JSAMM Updates_November_2020-rev (        | 10-11-2020 11:18 | Adobe Acrobat D   | 561 KB   |      |  |
| 🏭 Disco Local (C:)                                                                                                    | 3.JSAMM Updates_November_2020-rev.pdf      | 10-11-2020 11:14 | Adobe Acrobat D   | 561 KB   |      |  |
| 🚽 aplint (\\swin43) (K:)                                                                                                    | COMM Agenda (1).pdf                        | 10-11-2020 10:33 | Adobe Acrobat D   | 149 KB   |      |  |
| APPL-CONF (\\swin43) (L:)                                                                                                    | COMM Agenda.pdf                            | 10-11-2020 10:33 | Adobe Acrobat D   | 149 KB   |      |  |
| 🚽 aplica\$ (\\lsw0043) (M:)                                                                                                    | 🖂 gasóleo colorido.msg                     | 04-11-2020 17:45 | Item do Outlook   | 57 KB    |      |  |
| 🚽 vpoliv (\\lsw0043\spp\$) (O:                                                                                                    | RFE- esclarecimento.msg                    | 04-11-2020 17:44 | Item do Outlook   | 73 KB    |      |  |
| 🚽 dfs\$ (\\Isw0043) (P:)                                                                                                    | 🖂 Esclarecimento (1).msg                   | 04-11-2020 17:41 | Item do Outlook   | 85 KB    |      |  |
| Provide the section of the section of the section o | Esclarecimento.msg                         | 04-11-2020 17:40 | Item do Outlook   | 85 KB    |      |  |
|                                                                                                    | 🖂 S 11248 AGR 20 - FEAGA Relatório ¿ FRU   | 04-11-2020 17:39 | Item do Outlook   | 8.423 KB |      |  |
| 🗣 Rede                                                                                                    | DF_SAIDA_006205-2020.doc                   | 04-11-2020 12:30 | Documento do Mi   | 143 KB   |      |  |
|                                                                                                    | Point_5.1_EU school scheme implementi      | 04-11-2020 10:20 | Adobe Acrobat D   | 233 KB   |      |  |
|                                                                                                    | Point_5.1_EU school scheme implementi      | 04-11-2020 10:10 | Adobe Acrobat D   | 233 KB   |      |  |
|                                                                                                    | escolas.xls                                | 30-10-2020 15:51 | Folha Cálculo Mic | 26 KB    |      |  |
|                                                                                                    |                                            |                  |                   |          | <br> |  |

Figura 13 – Caixa seleção de ficheiro

Selecionando o ficheiro e clicando em Abir , irá preencher a caixa de up-load com a indicação do ficheiro selecionado, para finalizar a ação deve clicar em Adicionar,

| produce                                            | le Novo Documento                                                                                                 |                                                                      | /   |
|----------------------------------------------------|----------------------------------------------------------------------------------------------------|----------------------------------------------------------------------|-----|
| n <b>struções:</b> E<br>epois prima<br>ocumentos o | scolha o documento que pretende pr<br>em "Adicionar". O documento será ao<br>onde deverá completar os detalhes so | emindo em "Escolher" e<br>dicionado à tabela de<br>obre o documento. | 2 × |
| C:\1                                               | akepath\COMM Agenda (1).pdf                                                                                       | <b>Q</b> Escolher                                                    |     |
|                                                    |                                                                                                    | Consultan Add                                                        | K   |

Figura 14 – Caixa com ficheiro selecionado

Apenas é admissível um up-load por linha de registo, deve assegurar-se que, previamente, criou uma imagem única com as duas faturas, para posterior inserção no formulário.

Se a ação de upload, foi corretamente realizada, na linha aparece preenchida a coluna "Nome do Ficheiro", com a designação do documento.

• Nome do ficheiro – identificação do up-load, o sistema preenche automaticamente.

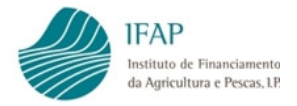

Para que a informação de cada linha de CPE fique finalizada, terá de ser clicado em 🍼 , e a linha deixa de estar em modo de edição: Guardar Cancelar ltima alteração em (Sem data alteração) por (Sem autor) Candidatura Declaração de Compromisso Tipo de Candidato \$ Atividade Agrícola Atividade Económica (CAE) 01210 - Viticultura Códigos de Pontos de Entrega Potência Contratada N.º CPE Fornecedor Energia Data Início Data Fim Tipo (Kva) + PT 124342342 Casa do Povo de Valongo do Vá 2020-07-01 12.5 Fatura de Consumo de Figura 15 – Finalizar o registo de uma linha

#### O símbolo 🤝, elimina a informação recolhida, quando em modo de edição de linha.

Pode acrescentar tantos CPE como os pretendidos, bastará clicar em +, o qual apenas fica ativo depois de preenchida e finalizada a recolha da informação de cada linha.

Depois de guardada a informação de CPE, se pretender eliminar alguma linha que já foi guardada a informação, deve clicar no símbolo e que se encontra no inicio dessa informação:

| datura Declaração de Compro | misso ErrosiAv     | visos       |          |                        |      |                     |
|-----------------------------|--------------------|-------------|----------|------------------------|------|---------------------|
|                             |                    |             |          |                        |      |                     |
| de Candidato                |                    |             |          |                        |      |                     |
| dade Agrícola 🗘             |                    |             |          |                        |      |                     |
| Jade Económica (CAE)        | /                  |             |          |                        |      |                     |
| 10 - Viticultura            |                    | -           |          |                        |      |                     |
| /                           |                    |             |          |                        |      |                     |
| digos de Pontos de          | e Entrega          |             |          |                        |      |                     |
|                             | Fornecedor         | Data Início | Data Fim | Potência<br>Contratada | Tino |                     |
| N.º CPE                     | Energia            |             |          | (Kva)                  |      | Ficheiro            |
| N.º CPE                     | Energia<br>Casa do |             |          | (Kva)                  |      | Nome do<br>Ficheiro |

Figura 16 – Eliminar o registo de uma linha

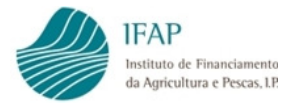

Alerta-se ainda que a informação recolhida, apenas fica registada no sistema, quando efetuado

|                                                                       | ar .                                                                |                                                                     |                            |          |                                         |                                           |                                    |
|-----------------------------------------------------------------------|---------------------------------------------------------------------|---------------------------------------------------------------------|----------------------------|----------|-----------------------------------------|-------------------------------------------|------------------------------------|
|                                                                       |                                                                     |                                                                     |                            |          |                                         |                                           |                                    |
|                                                                       |                                                                     |                                                                     |                            |          |                                         |                                           |                                    |
|                                                                       |                                                                     |                                                                     |                            |          |                                         |                                           |                                    |
|                                                                       |                                                                     |                                                                     |                            |          |                                         |                                           |                                    |
|                                                                       |                                                                     |                                                                     |                            |          |                                         |                                           |                                    |
| ndidatura D                                                           | eclaração de Compror                                                | misso Erros/Av                                                      | isos                       |          |                                         |                                           |                                    |
|                                                                       |                                                                     |                                                                     |                            |          |                                         |                                           |                                    |
| ino de Candida                                                        | ito                                                                 |                                                                     |                            |          |                                         |                                           |                                    |
| po de oundido                                                         |                                                                     |                                                                     |                            |          |                                         |                                           |                                    |
| tividade Aeríco                                                       | a 🕈                                                                 |                                                                     |                            |          |                                         |                                           |                                    |
| Atividade Agríco                                                      | ola +                                                               |                                                                     |                            |          |                                         |                                           |                                    |
| Atividade Agríco<br>tividade Econó<br>1210 - Viticultur               | emica (CAE)                                                         |                                                                     | •                          |          |                                         |                                           |                                    |
| Atividade Agríco<br>ividade Econó<br>1210 - Viticultur                | a onica (CAE)                                                       |                                                                     | •                          |          |                                         |                                           |                                    |
| Atividade Agríco<br>tividade Econó<br>1210 - Viticultur               | a Denter da                                                         | Entrogo                                                             | •                          |          |                                         |                                           |                                    |
| Atividade Agríco<br>tividade Econó<br>11210 - Viticultur<br>Códigos c | a<br>a<br>de Pontos de                                              | Entrega                                                             | •                          |          |                                         |                                           |                                    |
| Atividade Agríco<br>tividade Econó<br>1210 - Viticultur               | a<br>de Pontos de                                                   | Entrega                                                             | •                          |          | Potência                                | _                                         | Nome do                            |
| Atividade Agríco<br>tividade Econó<br>1210 - Viticultur               | a<br>de Pontos de<br>N.º CPE                                        | Entrega<br>Fornecedor<br>Energia                                    | •<br>Data Início           | Data Fim | Potência<br>Contratada<br>(Kva)         | Тіро                                      | Nome do<br>Ficheiro                |
| tividade Agríco<br>ividade Econó<br>1210 - Viticultur                 | a + + + + + + + + + + + + + + + + + + +                             | Entrega<br>Fornecedor<br>Energia<br>Casa do                         | •<br>Data Início           | Data Fim | Potência<br>Contratada<br>(Kva)         | Тіро                                      | Nome do<br>Ficheiro                |
| Atividade Agrico<br>tividade Econó<br>11210 - Viticultur<br>Códigos c | ola ¢<br>mica (CAE)<br>a<br>de Pontos de<br>N.º CPE<br>PT 124342342 | Entrega<br>Fornecedor<br>Energia<br>Casa do<br>Povo de<br>Valono do | Data Inicio     2020-07-01 | Data Fim | Potência<br>Contratada<br>(Kva)<br>12.5 | Tipo<br>+<br>Estura de Consumo de Enernia | Nome do<br>Ficheiro<br>COMM Agenda |

#### "Guardar" em cada separador.

Figura 15 – Guardar informação de separador

Assim, antes de sair do documento, deve por isso assegurar que clicou em "Guardar", para assegurar que a informação fica gravada no sistema.

| Alerta-se que:                                                                                                    |    |
|----------------------------------------------------------------------------------------------------|----|
| O botão <b>Eliminar</b> , no topo do formulário, elimina a integralidade do formulário, não sendo passíve de ser recuperada a informação: | əl |
| Editar Validar Submeter Eliminar Sair                                                                                                    |    |
| Candidatura Declaração de Compromisso Erros/Avisos Figura 16 – Botão Eliminar Candidatura                                                 |    |

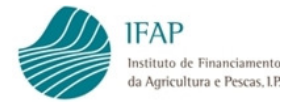

#### 3.3 Declaração de Compromisso

Este separador, é composto por um texto, não editável, que contém declaração de compromisso, relativamente à veracidade da informação prestada.

No ponto 4 é ainda prestado consentimento para o IFAP poder consultar os fornecedores de energia, para efeitos de validação dos dados de candidatura dos CPE indicados.

No ponto 5, é concedida autorização ao IFAP, para consultar a Segurança Social e Autoridade Tributária no âmbito do presente apoio, para efeitos de confirmação de ausência de dívida para com aquelas entidades.

A aceitação destas condições e autorizações é vinculativa para efeitos de acesso a este apoio.

Assim, depois de leitura atenta do texto, e pretendendo manter a candidatura a este apoio, para efeitos de manifestar a concordância, deve ser clicado o botão [Editor]:

|                                                                                                    | Submeter                                                                                                    | CIIIIIIIIIIIIIIIIIII                                                                                                    | Sair                                                                                                    | C Atua                                                                                                    |
|----------------------------------------------------------------------------------------------------|----------------------------------------------------------------------------------------------------|----------------------------------------------------------------------------------------------------|----------------------------------------------------------------------------------------------------|----------------------------------------------------------------------------------------------------|
|                                                                                                    |                                                                                                    |                                                                                                    |                                                                                                    |                                                                                                    |
|                                                                                                    |                                                                                                    |                                                                                                    |                                                                                                    |                                                                                                    |
|                                                                                                    |                                                                                                    |                                                                                                    |                                                                                                    |                                                                                                    |
|                                                                                                    |                                                                                                    |                                                                                                    |                                                                                                    |                                                                                                    |
|                                                                                                    |                                                                                                    |                                                                                                    |                                                                                                    |                                                                                                    |
|                                                                                                    |                                                                                                    |                                                                                                    |                                                                                                    |                                                                                                    |
| lidatura                                                                                                    | Declaração de Co                                                                                                    | ompromisso                                                                                                    | Erros/Avisos                                                                                                    |                                                                                                    |
|                                                                                                    |                                                                                                    |                                                                                                    |                                                                                                    |                                                                                                    |
| eclara                                                                                                    | ção de Co                                                                                                    | mprom                                                                                                    | isso                                                                                                    |                                                                                                    |
| Declaro qu                                                                                                    | e os dados relativ                                                                                                    | os à minha id                                                                                                    | lentificação e anexos constantes no presente formulário são verdadeiros, estão corretos e atualizados nos sisten                                                                                                    | nas de informação do IFAP, e que são                                                                                                    |
| atualizados                                                                                                    | sempre que oco                                                                                                    | rram situaçõe                                                                                                    | es que os alterem, e autorizo o IFAP, I.P. a efetuar as ações necessárias à confirmação dos mesmos junto de outr                                                                                                    | as entidades ou organismos que                                                                                                    |
| detenham i                                                                                                    | informação sobre                                                                                                    | os dados de                                                                                                    | clarados, nomeadamente, da Autoridade Tributária e Aduaneira (AT).                                                                                                    |                                                                                                    |
| Declaro ain                                                                                                    | da ter conhecime                                                                                                    | nto:                                                                                                    |                                                                                                    |                                                                                                    |
| a. De que                                                                                                    | os dados como o                                                                                                    | o nome e o ap                                                                                                    | velido (singular) ou a denominação social (coletiva), o município de residência ou de registo, os montantes dos pa                                                                                                    | gamentos correspondentes a cada                                                                                                    |
| medida                                                                                                    | a financiada pelos                                                                                                    | Fundos Agrío                                                                                                    | colas poderão ser tornados públicos e tratados por organismos de investigação, auditorias nacionais ou da União                                                                                                    | o Europeia (UE) para efeitos de                                                                                                    |
| salvagu                                                                                                    | iarda dos interes                                                                                                    | ses financeiro                                                                                                    | is da UE, nos termos dos art.111.º e 113.º do Reg. (UE) n.º1306/2013, do Parlamento Europeu e do Conselho, de 1                                                                                                    | 7 de dezembro, sem prejuízo dos                                                                                                    |
| direitos                                                                                                    | s que me assisten                                                                                                    | a ao abrigo de                                                                                                    | as normas em matéria de proteção de dados pessoais, assim como dos procedimentos aplicáveis ao exercício do                                                                                                    |                                                                                                    |
| (LIE) n°                                                                                                    | 2016/679, do Par                                                                                                    | ao aongo da                                                                                                    |                                                                                                    | os mesmos, de acordo com o Reg.                                                                                                    |
| (01)11                                                                                                    |                                                                                                    | lamento Euro                                                                                                    | ppeu e do Conselho, de 27 de abril e com a Lei n.º 67/98, de 26 de outubro, alterada pela Lei n.º 103/2015, de 24 d                                                                                                    | os mesmos, de acordo com o Reg.<br>de agosto;                                                                                                    |
| b. Das co                                                                                                    | ndições legais de                                                                                                    | lamento Euro<br>atribuição de                                                                                                    | peu e do Conselho, de 27 de abril e com a Lei n.º 67/98, de 26 de outubro, alterada pela Lei n.º 103/2015, de 24 (<br>ajudas e dos apoios a que me candidato, nomeadamente:                                                                                                    | is mesmos, de acordo com o Reg.<br>de agosto;                                                                                                    |
| b. Das co<br>i. Qu<br>em                                                                                                    | ndições legais de<br>e todo e qualque<br>causa, nos termo                                                                                                    | lamento Euro<br>atribuição de<br>r pagamento<br>os da legislaçã                                                                                                    | upeu e do Conselho, de 27 de abril e com a Lei n.º 67/98, de 26 de outubro, alterada pela Lei n.º 103/2015, de 24 d<br>ajudas e dos apoios a que me candidato, nomeadamente:<br>das ajudas ou de outros apoios financeiros a que me candidato serão feitos sob reserva de verificação dos requi<br>ão aplicável:                                                                                                    | is mesmos, de acordo com o Reg.<br>de agosto;<br>isitos de elegibilidade do benefício                                                                                                    |
| b. Das cor<br>i. Qu<br>em<br>ii. Qu<br>ma                                                                                                    | ndições legais de<br>e todo e qualque<br>i causa, nos termo<br>e o presente pedi                                                                                                    | lamento Euro<br>atribuição de<br>r pagamento<br>os da legislaçã<br>ido será recus<br>tâncias exceri                                                                                                    | opeu e do Conselho, de 27 de abril e com a Lei n.º 67/98, de 26 de outubro, alterada pela Lei n.º 103/2015, de 24 d<br>ajudas e dos apolos a que me candidato, nomeadamente:<br>das ajudas ou de outros apolos financeiros a que me candidato serão feitos sob reserva de verificação dos requi<br>ão aplicávei;<br>sado se não for possível proceder à verificação no local por razões que me sejam imputáveis ou ao meu represe<br>inonais devidimente institúcada:                                                                                                    | is mesmos, de acordo com o Reg.<br>de agosto;<br>isitos de elegibilidade do benefício<br>ntante, exceto em casos de força                                                                                                  |
| b. Das con<br>i. Qu<br>em<br>ii. Qu<br>ma<br>iii. Qu                                                                                                    | ndições legais de<br>e todo e qualque<br>i causa, nos termo<br>e o presente pedi<br>ior ou de circunsi<br>e a situação conti                                                                                                    | lamento Euro<br>atribuição de<br>r pagamento<br>os da legislaçã<br>ido será recus<br>tâncias exceci<br>ributiva e trib                                                                                                    | upeu e do Conselho, de 27 de abril e com a Lei n.º 67/98, de 26 de outubro, alterada pela Lei n.º 103/2015, de 24 d<br>ajudas e dos apoios a que me candidato, nomeadamente:<br>das ajudas ou de outros apoios financeiros a que me candidato serão feitos sob reserva de verificação dos requi<br>ao aplicávei:<br>sado se não for possível proceder à verificação no local por razões que me sejam imputáveis ou ao meu represei<br>ionais, devidamente justificadas:<br>utária se encontra recularizada perante a Seguranca Social e a Autoridade Tributária e Aduaneira.                                                                                                    | is mesmos, de acordo com o Reg,<br>de agosto;<br>isitos de elegibilidade do benefício<br>ntante, exceto em casos de força                                                                                                  |
| b. Das coi<br>i. Qu<br>ii. Qu<br>ii. Qu<br>ma<br>iii. Qu<br>. Presto o co                                                                                                    | ndições legais de<br>e todo e qualque<br>i causa, nos termo<br>e o presente ped<br>ilor ou de circunsi<br>e a situação conti<br>nsentimento nec                                                                                              | lamento Euro<br>atribuição de<br>r pagamento<br>os da legislaçã<br>ido será recus<br>tâncias exceci<br>ributiva e trib<br>essário para s                                                                                       | upeu e do Conselho, de 27 de abril e com a Lei n.º 67/98, de 26 de outubro, alterada pela Lei n.º 103/2015, de 24 d<br>ajudas e dos apoios a que me candidato, nomeadamente:<br>das ajudas ou de outros apoios financeiros a que me candidato serão feitos sob reserva de verificação dos requi<br>ão aplicávei:<br>sado se não for possível proceder à verificação no local por razões que me sejam imputáveis ou ao meu represei<br>ionais, devidamente justificadas;<br>utária se encontra regularizada perante a Segurança Social e a Autoridade Tributária e Aduaneira.                                                                                                    | is mesmos, de acordo com o Reg.<br>de agosto:<br>isitos de elegibilidade do beneficio<br>ntante, exceto em casos de força<br>e outras Subvenções a efetuar pelo                                                            |
| b. Das coi<br>i. Qu<br>em<br>ii. Qu<br>ma<br>iii. Qu<br>Presto o co<br>Instituto de<br>(www.ifap.t                                                                                                    | ndições legais de<br>e todo e qualque<br>causa, nos termo<br>e o presente ped<br>ior ou de circunsi<br>e a situação conti<br>nsentimento neco<br>Financiamento d<br>th.                                                                      | lamento Euro<br>atribuição de<br>r pagamento<br>os da legislaçã<br>ido será recus<br>tâncias exceci<br>ributiva e trib<br>essário para s<br>la Agricultura                                                                     | ppeu e do Conselho, de 27 de abril e com a Lei n.º 67/98, de 26 de outubro, alterada pela Lei n.º 103/2015, de 24 d<br>ajudas e dos apoios a que me candidato, nomeadamente:<br>das ajudas ou de outros apoios financeiros a que me candidato serão feitos sob reserva de verificação dos requi<br>ao aplicăvel:<br>sado se não for possível proceder à verificação no local por razões que me sejam imputáveis ou ao meu represei<br>Ionais, devidamente justificadas:<br>utária se encontra regularizada perante a Segurança Social e a Autoridade Tributária e Aduaneira.<br>ser notificado nos termos previstos no "Regulamento de Candidatura e Pagamento das Ajudas, Apoios, Prémios d<br>e Pescas, I.P. (IFAP, I.P.)", aprovado pela Portaria n.º 58/2017, de 6 de fevereiro e de acordo com os procediment                                                                                                    | is mesmos, de acordo com o Reg.<br>de agosto;<br>sitos de elegibilidade do benefício<br>ntante, exceto em casos de força<br>e outras Subvenções a efetuar pelo<br>os publicitados no portal                                |
| b. Das coi<br>i. Qu<br>ii. Qu<br>ii. Qu<br>iii. Qu<br>iii. Qu<br>. Presto o co<br>Instituto de<br>(www.ifap.p.<br>. Presto o co                                                                                                    | ndições legais de<br>e todo e qualque<br>i causa, nos termo<br>e o presente ped<br>ior ou de circunsi<br>e a situação conti<br>nsentimento neco<br>Financiamento d<br>tt).<br>nsentimento para                                               | lamento Euro<br>atribuição de<br>r pagamento<br>os da legislaçã<br>do será recu:<br>ibutiva e trib<br>essário para s<br>la Agricultura<br>a o IFAP recoll                                                                      | upeu e do Conselho, de 27 de abril e com a Lei n.º 67/98, de 26 de outubro, alterada pela Lei n.º 103/2015, de 24 d<br>ajudas e dos apoios a que me candidato, nomeadamente:<br>das ajudas ou de outros apoios financeiros a que me candidato serão feitos sob reserva de verificação dos requi<br>ao aplicávei:<br>sado se não for possível proceder à verificação no local por razões que me sejam imputáveis ou ao meu represei<br>ionais, devidamente justificadas:<br>utária se encontra regularizada perante a Segurança Social e a Autoridade Tributária e Aduaneira.<br>ser notificado nos termos previstos no "Regulamento de Candidatura e Pagamento das Ajudas, Apoios, Prémios d<br>e Pescas, I.P. (IFAP, I.P.)", aprovado pela Portaria n.º 58/2017, de 6 de fevereiro e de acordo com os procediment<br>her diretamente informação junto dos fornecedores de energia, para validação da informação                                                                                                    | is mesmos, de acordo com o Reg.<br>de agosto:<br>sitos de elegibilidade do beneficio<br>ntante, exceto em casos de força<br>e outras Subvenções a efetuar pelo<br>os publicitados no portal                                |
| b. Das coi<br>i. Qu<br>em<br>ii. Qu<br>ma<br>iii. Qu<br>Presto o co<br>Instituto de<br>(www.ifap.p<br>Presto o co<br>Declaro ter<br>Privacidade                                                                                                    | ndições legais de<br>e todo e qualque<br>i causa, nos termin<br>e o presente ped<br>lor ou de circunsi<br>e a situação conti<br>nisentimento neci<br>Financiamento d<br>ot),<br>nsentimento para<br>sido informado s<br>" do IFAP, I.P. divi | laboligo du<br>atribuição de<br>r pagamento<br>os da legislaçã<br>ido será recus<br>tâncias exceci<br>ributiva e trib<br>essário para s<br>la Agricultura<br>a o IFAP recoll<br>obre os meus<br>ulgada no por                  | peu e do Conselho, de 27 de abril e com a Lei n.º 67/98, de 26 de outubro, alterada pela Lei n.º 103/2015, de 24 e<br>ajudas e dos apolos a que me candidato, nomeadamente:<br>das ajudas ou de outros apoios financeiros a que me candidato serão feitos sob reserva de verificação dos requi<br>ão aplicável:<br>sado se não for possível proceder à verificação no local por razões que me sejam imputáveis ou ao meu represe<br>ionais, devidamente justificadas:<br>utária se encontra regularizada perante a Segurança Social e a Autoridade Tributária e Aduaneira.<br>er notificado nos termos previstos no "Regulamento de Candidatura e Pagamento das Ajudas. Apolos, Prémios e<br>e Pescas, I.P. (IFAP, I.P.)", aprovado pela Portaria n.º 58/2017, de 6 de fevereiro e de acordo com os procediment<br>her diretamente informação junto dos fornecedores de energia, para validação da informação<br>silvietos eduanto titular dos dados pessoais declarados e demais informação relativa à proteção dos mesmos<br>rtal (www.ifap.pt), onde poderei obter uma cópia da mesma.    | is mesmos, de acordo com o Reg,<br>de agosto:<br>isitos de elegibilidade do benefício<br>ntante, exceto em casos de força<br>e outras Subvenções a efetuar pelo<br>os publicitados no portal<br>constantes da "Política de |
| b. Das (Qui in a construction)<br>i. Qui em<br>ii. Qui em<br>iii. Qui em<br>ii | ndições legais de<br>e todo e qualque<br>i causa, nos termu<br>e o presente ped<br>ior ou de circunsi<br>e a situação conti<br>risnanciamento necu<br>Financiamento para<br>sido informado s<br>''' do IFAP, I.P. divi                       | ao dongo de<br>lamento Euro;<br>atribuição de<br>r pagamento<br>so da legislação<br>do será recus<br>ádncias execei-<br>ributiva e trib<br>essário para s<br>a Agricultura<br>a o IFAP recoll<br>obre os meus<br>ulgada no por | ppeu e do Conselho, de 27 de abril e com a Lei n.º 67/98, de 26 de outubro, alterada pela Lei n.º 103/2015, de 24 e<br>ajudas e dos apoios a que me candidato, nomeadamente:<br>das ajudas ou de outros apoios financeiros a que me candidato serão feitos sob reserva de verificação dos requi<br>ão aplicávei;<br>sado se não for possível proceder à verificação no local por razões que me sejam imputáveis ou ao meu represei<br>ionais, devidamente justificadas:<br>utária se encontra regularizada perante a Segurança Social e a Autoridade Tributária e Aduaneira.<br>ter notificado nos termos previstos no "Regulamento de Candidatura e Pagamento das Ajudas, Apoios, Prémios<br>e Pescas, I.P. (IFAP, I.P.)", aprovado pela Portaria n.º 58/2017, de 6 de fevereiro e de acordo com os procediment<br>her diretamente informação junto dos fornecedores de energia, para validação da informação<br>s direitos enquanto titular dos dados pessoais declarados e demais informação relativa à proteção dos mesmos<br>tral (www.ifap.pt), onde poderei obter uma cópia da mesma. | is mesmos, de acordo com o Reg.<br>Je agosto:<br>isitos de elegibilidade do benefício<br>ntante, exceto em casos de força<br>a outras Subvenções a efetuar pelo<br>os publicitados no portal<br>constantes da "Política de |

Figura 17 – Separador Declaração de Compromisso

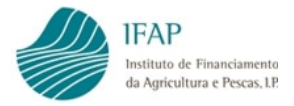

Ficará disponível a check-box no final da página (retângulo vermelho na figura seguinte):

| Cal                                                                                    | celai                                                                                                    |                                                                                                    |
|----------------------------------------------------------------------------------------|----------------------------------------------------------------------------------------------------|----------------------------------------------------------------------------------------------------|
|                                                                                        |                                                                                                    |                                                                                                    |
|                                                                                        |                                                                                                    |                                                                                                    |
|                                                                                        |                                                                                                    |                                                                                                    |
|                                                                                        |                                                                                                    |                                                                                                    |
|                                                                                        |                                                                                                    |                                                                                                    |
|                                                                                        |                                                                                                    |                                                                                                    |
| indidatura                                                                             | Declaração de Compromisso                                                                                                    | Erros/Avisos                                                                                                    |
|                                                                                        |                                                                                                    |                                                                                                    |
| Doclar                                                                                 | ação do Comprom                                                                                                    | Nicco                                                                                                    |
| Jeciard                                                                                | içao de comprom                                                                                                    | 11550                                                                                                    |
| detenhar<br>2. Declaro a<br>a. De q<br>med<br>salva<br>direi<br>(UE)<br>b. Das<br>i. ( | n informação sobre os dados der<br>inda ter conhecimento:<br>ue os dados como o nome e o ap<br>ida financiada pelos Fundos Agrir<br>iguarda dos interesses financeiro<br>tos que me assistem ao abrigo de<br>nº 2016/679, do Parlamento Euro<br>condições legais de atribuição de<br>Que todo e qualquer pagamento | clarados, nomeadamente, da Autoridade Tributária e Áduaneira (AT).<br>pelido (singular) ou a denominação social (coletiva), o município de residência ou de registo, os montantes dos pagamentos correspondentes a cada<br>colas poderão ser tornados públicos e tratados por organismos de investigação, auditorias nacionais ou da Unão Europei (UE) para efeitos de<br>os da UE, nos termos dos art. 111.º e 113.º do Reg. (UE). nº 1306/2013. do Parlamento Europeu e do Conselho, de 17 de dezembro, sem prejuízo dos<br>as normas em matéria de proteção de dados pessoais, assim como dos procedimentos aplicáveis ao exercicio dos mesmos, de acordo com o Reg.<br>opeu e do Conselho, de 27 de abril e com a Le n.º 67/98, de 26 de outubro, alterada pela Lei n.º 103/2015, de 24 de agosto;<br>e ajudas e dos apoios a que me candidato, nomeadamente:<br>das ajudas ou do utros aploios financeiros que me candidato serão feitos sob reserva de verificação dos requisitos de elegibilidade do beneficio |
| e<br>ii. C<br>r                                                                        | em causa, nos termos da legislaçã<br>Que o presente pedido será recus<br>malor ou de circunstâncias exceci                                                                                                    | ão aplicăvel:<br>sado se não for possível proceder à verificação no local por razões que me sejam imputáveis ou ao meu representante, exceto em casos de força<br>ionais, devidamente justificadas:                                                                                                    |
| iii. (<br>3. Presto o                                                                  | Que a situação contributiva e tribi<br>consentimento necessário para s                                                                                                    | utária se encontra regularizada perante a Segurança Social e a Autoridade Tributária e Aduaneira.<br>ser notificado nos termos previstos no "Regulamento de Candidatura e Pagamento das Aiudas. Apoios. Prémios e outras Subvencões a efetuar pelo                                                                                                    |
| Instituto<br>(www.ifa                                                                  | de Financiamento da Agricultura<br>p.pt).                                                                                                    | e Pescas, I.P. (IFAP, I.P.)", aprovado pela Portaria n.º 58/2017, de 6 de fevereiro e de acordo com os procedimentos publicitados no portal                                                                                                    |
| 4. Presto o                                                                            | consentimento para o IFAP recoli                                                                                                    |                                                                                                    |
| 5. Declaro t                                                                           | er sido informado sobre os meus                                                                                                    | lher diretamente informação junto dos fornecedores de energia, para validação da informação                                                                                                    |
| Privacida                                                                              | 'de" do IEAP, I.P. divulgada no por                                                                                                    | lher diretamente informação junto dos fornecedores de energia, para validação da informação<br>s direitos enquanto titular dos dados pessoais declarados e demais informação relativa à proteção dos mesmos constantes da "Politica de<br>rral lowwiña on londe nodere indere uma cónda da merema.                                                                                                    |
| Privacida                                                                              | ide" do IFAP, I.P. divulgada no poi                                                                                                    | lher diretamente informação junto dos fornecedores de energia, para validação da informação<br>s direitos enquanto titular dos dados pessoais declarados e demais informação relativa à proteção dos mesmos constantes da "Política de<br>rtal (www.ifap.pt), onde poderei obter uma cópia da mesma.                                                                                                    |
| Privacida                                                                              | ide" do IFAP, I.P. divulgada no poi                                                                                                    | lher diretamente informação junto dos fornecedores de energia, para validação da informação<br>s direitos enquanto titular dos dados pessoais declarados e demais informação relativa à proteção dos mesmos constantes da "Política de<br>rtal (www.ifap.pt), onde poderei obter uma cópia da mesma.                                                                                                    |

Figura 18 – Chek-box de confirmação

Clicando no quadrado que antecede "Concordo", o mesmo apresentar-se-á preenchido com

Concordo , como mostrado na figura infra

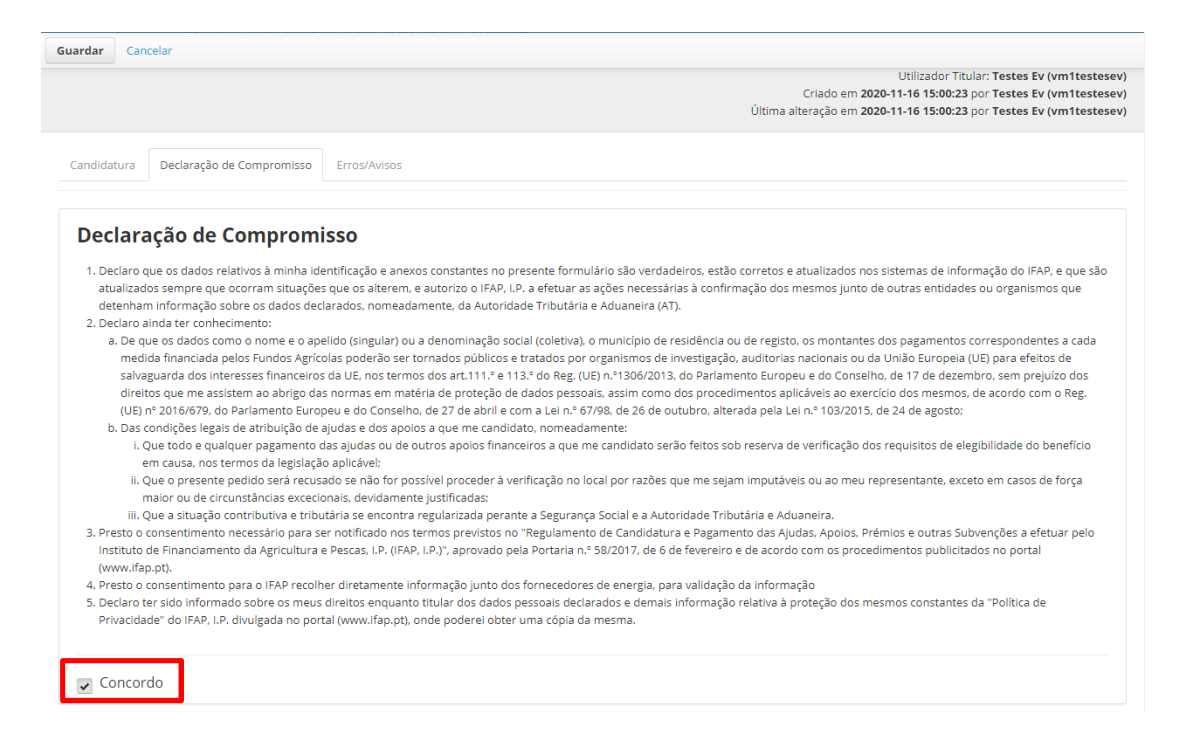

Figura 19 – Declaração de Compromisso Aceite

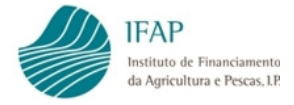

À semelhança do separador inicial, a informação recolhida aqui recolhida apenas fica registada no sistema, quando efetuado "Guardar", no topo do formulário

#### 3.4 Submissão do Formulário

Depois de devidamente preenchidos os dois separadores que o constituem, o formulário encontrarse em condições de ser submetido no sistema. Para tal, deve começar por clicar em valdar, que fica disponível apenas depois de clicar em Guardar no separador que estiver em edição:

| ai valiuai                                                                                        | Submeter Elimi                                           | nar Sair              |                             |          |                                         |                                           | C Atualizar                             |
|---------------------------------------------------------------------------------------------------|----------------------------------------------------------|-----------------------|-----------------------------|----------|-----------------------------------------|-------------------------------------------|-----------------------------------------|
|                                                                                                   |                                                          |                       |                             |          |                                         |                                           |                                         |
|                                                                                                   |                                                          |                       |                             |          |                                         |                                           |                                         |
|                                                                                                   |                                                          |                       |                             |          |                                         |                                           |                                         |
|                                                                                                   |                                                          |                       |                             |          |                                         |                                           |                                         |
|                                                                                                   |                                                          |                       |                             |          |                                         |                                           |                                         |
|                                                                                                   |                                                          |                       |                             |          |                                         |                                           |                                         |
| idatura Deci                                                                                      | laração de Compromis                                     | so Erros/Avisos       |                             |          |                                         |                                           |                                         |
|                                                                                                   |                                                          |                       |                             |          |                                         |                                           |                                         |
|                                                                                                   |                                                          |                       |                             |          |                                         |                                           |                                         |
| de Candidato                                                                                      |                                                          |                       |                             |          |                                         |                                           |                                         |
| o de Candidato                                                                                    | •                                                        |                       |                             |          |                                         |                                           |                                         |
| o de Candidato<br>vidade Agrícola<br>idade Económia                                               | ¢                                                        |                       |                             |          |                                         |                                           |                                         |
| o de Candidato<br>vidade Agrícola<br>idade Econômio<br>12 - Cultura de ar                         | ¢<br>ca (CAE)                                            | ×                     |                             |          |                                         |                                           |                                         |
| o de Candidato<br>vidade Agrícola<br>Idade Económia<br>2 - Cultura de ar                          | ¢<br>ca (CAE)<br>TOZ                                     | ۲                     |                             |          |                                         |                                           |                                         |
| o de Candidato<br>vidade Agrícola<br>idade Econômi<br>2 - Cultura de ar                           | ¢<br>ca (CAE)<br>Toz                                     | •<br>ntrega           |                             |          |                                         |                                           |                                         |
| o de Candidato<br>vidade Agrícola<br>idade Económi<br>12 - Cultura de ar<br>idigos de             | ¢<br>ca (CAE)<br>roz<br>e Pontos de E                    | ntrega                |                             |          |                                         |                                           |                                         |
| o de Candidato<br>vidade Agrícola<br>Idade Económia<br>2 - Cultura de ar<br>idigos de             | e<br>ca (CAE)<br>roz<br>e Pontos de E<br>N.º CPE         | Fornecedor<br>Energia | Data Início                 | Data Fim | Potência<br>Contratada<br>(Kva)         | Тіро                                      | Nome do Ficheiro                        |
| e de Candidato<br>vidade Agrícola<br>idade Econômia<br>2 - Cultura de ar<br>idigos de<br>digos de | •<br>ca (CAE)<br>•<br>POntos de E<br>N.º CPE<br>PT 12346 | Fornecedor<br>Energia | Data Inicio<br>2020-07-01 🙀 | Data Fim | Potência<br>Contratada<br>(Kva)<br>21.5 | Tipo<br>+ Fatura de Consumo de<br>Energía | Nome do Ficheiro<br>COMM Agenda (1) pdf |

Figura 20 – Validação de Formulário

Se o formulário tiver erros, será mostrada a mensagem que o documento não se encontra válido, como indicado na figura infra

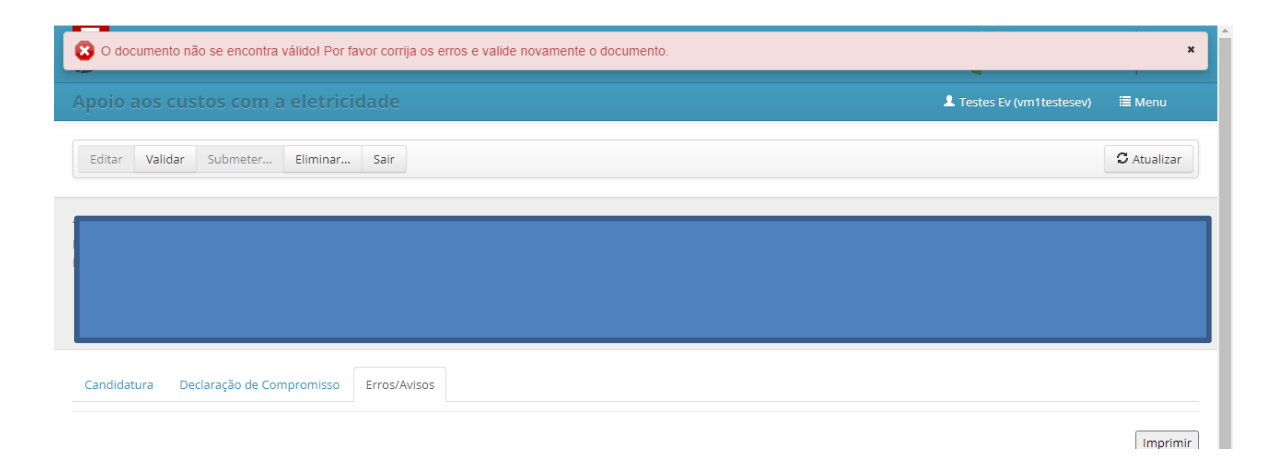

Figura 21 – Mensagem de Formulário com Erros

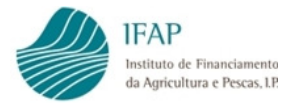

Deve consultar o separador de erros, identificar a informação que se encontra incorreta ou não preenchida.

Na linha de erro, ao clicar sobre o texto inscrito na coluna origem, será encaminhado para o separador respetivo. Aí deve fazer "Editar" e retificar ou preencher a informação, e efetuar "Guardar".

Deve voltar a efetuar a ação de valdar e, se formulário não tiver erros, será dada mensagem a indicar que o documento foi validado com sucesso, como ilustrado na figura infra:

| O documento foi validado com sucesso.                                                                                                    |                                                                                                    |                                                                                                    | 1                                                                                                    |
|----------------------------------------------------------------------------------------------------|----------------------------------------------------------------------------------------------------|----------------------------------------------------------------------------------------------------|----------------------------------------------------------------------------------------------------|
| oio aos custos com a eletr                                                                                                    | icidade                                                                                                    | L Testes Ev (vm1testesev)                                                                                                    | 🗏 Menu                                                                                                    |
| ditar Validar Submeter Elimin                                                                                                    | r Sair                                                                                                    |                                                                                                    | C Atualizar                                                                                                    |
|                                                                                                    |                                                                                                    |                                                                                                    |                                                                                                    |
|                                                                                                    |                                                                                                    |                                                                                                    |                                                                                                    |
|                                                                                                    |                                                                                                    |                                                                                                    |                                                                                                    |
|                                                                                                    |                                                                                                    |                                                                                                    |                                                                                                    |
| ndidatura Declaração de Compromiss                                                                                                    | Erros/Avisos                                                                                                    |                                                                                                    |                                                                                                    |
|                                                                                                    |                                                                                                    |                                                                                                    |                                                                                                    |
| Declaração de Comproi                                                                                                    | nisso<br>identificação e anexos constantes no presente formulário são verdade                                                                                                    | iros, estão corretos e atualizados nos sistemas de informação do l                                                                                                    | FAP, e que são                                                                                                    |
| Declaração de Comproi<br>1. Declaro que os dados relativos à minha<br>atualizados sempre que ocorram situa<br>detenham informação sobre os dados o<br>Desteno inde teo scriberimente                                                                                                    | nisso<br>identificação e anexos constantes no presente formulário são verdade<br>Ses que os alterem, e autorizo o IFAP, I.P. a efetuar as ações necessária<br>eclarados, nomeadamente, da Autoridade Tributária e Aduaneira (AT).                                                                                                    | iros, estão corretos e atualizados nos sistemas de informação do l<br>s à confirmação dos mesmos junto de outras entidades ou organi:                                                                                                    | IFAP, e que são<br>smos que                                                                                                    |
| Declaração de Comproi  1. Declaro que os dados relativos à minha atualizados sempre que ocorram situaç detenham informação sobre os dados o  2. Declaro ainda ter conhecimento:  a. De que os dados como o nome e o medida financiada pelos Fundos Ag salvaguarda dos interesses finance direitos que me assistem ao abrigo (UE) n° 2016/679, do Parlamento Et b. Das condições legais de atribuição                                                                                                    | nisso<br>identificação e anexos constantes no presente formulário são verdadel<br>õses que os alterem, e autorizo o IFAP, I.P. a efetuar as ações necessária<br>eclarados, nomeadamente, da Autoridade Tributária e Aduaneira (AT).<br>aspelido (singular) ou a denominação social (coletiva). o município de res<br>ricolas poderão ser tornados públicos e tratados por organismos de lim<br>ros da UE, nos termos dos art.111.º e 113.º do Reg. (UE) n.º1306/2013, o<br>das normas em matéria de proteção de dados pessoais, assim como de<br>ropeu e do Conselho, de 27 de abril e com a Lei n.º 67/98, de 26 de out<br>le ajudas e dos apolos a que me candidato, nomeadamente:                                                                                                    | iros, estão corretos e atualizados nos sistemas de informação do l<br>s à confirmação dos mesmos junto de outras entidades ou organi:<br>sidência ou de registo, os montantes dos pagamentos correspond<br>vestigação, auditorias nacionais ou da União Europeia (UE) para ef<br>do Parlamento Europeu e do Conselho, de 17 de dezembro, sem p<br>os procedimentos aplicáveis ao exercício dos mesmos, de acordo o<br>ubro, alterada pela Lei n.º 103/2015, de 24 de agosto;                                                                                                    | FAP, e que são<br>smos que<br>entes a cada<br>'eitos de<br>rejuízo dos<br>com o Reg.                                                       |
| <ol> <li>Declaração de Comproi<br/>1. Declaro que os dados relativos à minha<br/>atualizados sempre que ocorram situad<br/>detenham informação sobre os dados of<br/>2. Declaro ainda ter conhecimento:<br/>a. De que os dados como o nome e o<br/>medida financiada pelos Fundos Ag<br/>salvaguarda dos interesses finance<br/>direitos que me asistem ao abrigo<br/>(UE) nº 2016/679, do Parlamento EL<br/>b. Das condições legais de atribuição<br/>i. Que todo e qualquer pagamen<br/>em causa, nos termos da legisi<br/>il One a presente acided conformanto<br/>direito que a presente acided conformanto<br/>paga de a presente acided conformanto<br/>a conforma de a presente acided conformanto<br/>direito que a presente acided conformanto<br/>direito que a presente acided conformanto<br/>direito que a presente acided conformanto<br/>direito que a presente acided conformanto<br/>direito que a presente acided conformanto<br/>direito que a presente acided conformanto<br/>direito que a presente acided conformanto<br/>direito que a presente acided conformanto<br/>direito que a presente acided conformanto<br/>direito que acide acide conformanto<br/>direito que a presente acided conformanto<br/>direito que acided conformanto<br/>direito que a presente acided conformanto<br/>direito que acided conformanto<br/>direito que acided conformanto<br/>d</li></ol> | nisso<br>identificação e anexos constantes no presente formulário são verdadel<br>Ses que os alterem, e autorizo o IFAP, I.P. a efetuar as ações necessária<br>eclarados, nomeadamente, da Autoridade Tributária e Aduaneira (AT).<br>apelido (singular) ou a denominação social (coletiva), o município de res<br>rícolas poderão ser tornados públicos e tratados por organismos de im<br>ros da UE, nos termos dos art.111.º e 113.º do Reg. (UE) n.º 1306/2013, o<br>das normas em matéria de proteção de dados pessoais, assim como do<br>ropeu e do Conselho, de 27 de abril e com a Lei n.º 67/98, de 26 de outi<br>le ajudas o ude outros apoios financeiros a que me candidato serão<br>ção a pilcável:                                                                                                    | iros, estão corretos e atualizados nos sistemas de informação do l<br>s à confirmação dos mesmos junto de outras entidades ou organi<br>sidência ou de registo, os montantes dos pagamentos correspond<br>vestigação, auditorias nacionais ou da União Europeia (UE) para ef<br>do Parlamento Europeu e do Conselho, de 17 de dezembro, sem p<br>os procedimentos aplicâvieis ao exercício dos mesmos, de acordo o<br>ubro, alterada pela Lei n.º 103/2015, de 24 de agosto:<br>o feitos sob reserva de verificação dos requisitos de elegibilidade d                                                                                                    | IFAP, e que são<br>smos que<br>entes a cada<br>'eitos de<br>rejuízo dos<br>com o Reg.<br>do beneficio                                      |
| <ol> <li>Declaração de Comproi<br/>1. Declaro que os dados relativos à minha<br/>atualizados sempre que ocorram situaç<br/>detenham informação sobre os dados :<br/>2. Declaro ainda ter conhecimento:<br/>a. De que os dados como o nome e o<br/>medida financiada pelos Fundos A<br/>salvaguarda dos interesses finance<br/>direitos que me assistem ao abrigo<br/>(UE) nº 2016/679, do Parlamento E.<br/>b. Das condições legais de atribuição<br/>i. Que todo e qualquer pagamen<br/>em causa, nos termos da legisi,<br/>ii. Que o presente pedido será rei<br/>maior ou de circunstâncias exc<br/>iii. Oue a situação contribuitos e to<br/>iii. Que a situação contribuitos e to<br/>iii. Que a situação contribuitos en to<br/>iii. Oue a situação contribuitos en to<br/>iii. Oue a situação contribuitos en to<br/>iii. Oue a situação contribuitos en to<br/>iii. Oue a situação contribuitos en to<br/>iii. Oue a situação contribuitos en to<br/>iii. Oue a situação contribuitos en to<br/>iii. Oue a situação contribuitos en to<br/>controlitos en to entre sente entre sente entre sente entre sente entre sente entre sente entre sente entre entre sente entre sente entre entre sente entre sente entre sente entre entre entre sente entre sente entre sente entre entre sente entre sente entre entre sente entre sente entre sente entre entre entre sente entre sente entre sente entre entre sente entre sente entre entre sente entre sente entre sente entre entre sente entre sente en</li></ol>                                                                                                 | nisso<br>identificação e anexos constantes no presente formulário são verdadei<br>ões que os alterem, e autorizo o IFAP, I.P. a efetuar as ações necessária<br>edarados, nomeadamente, da Autoridade Tributária e Aduaneira (AT).<br>apelido (singular) ou a denominação social (coletiva), o município de res<br>rícolas poderão ser tornados públicos e tratados por organismos de im<br>ros da UE, nos termos dos art.111.º e 113.º do Reg. (UE) n.º1306/2013, o<br>das normas em matéria de proteção de dados pessoais, assim como de<br>ropeu e do Conselho, de 27 de abril e com a Lei n.º 67786, de 26 de out<br>le ajudas ou de outros apoios financeiros a que me candidato serão<br>ção aplicável:<br>usado se não for possível proceder à verificação no local por razões qu<br>cionais, devidamente justificadas:                                                                                                    | iros, estão corretos e atualizados nos sistemas de informação do l<br>s à confirmação dos mesmos junto de outras entidades ou organi<br>sidência ou de registo, os montantes dos pagamentos correspond<br>vestigação, auditorias nacionais ou da União Europeia (UE) para ef<br>do Parlamento Europeu e do Conselho, de 17 de dezembro, sem p<br>os procedimentos aplicáveis ao exercício dos mesmos, de acordo o<br>ubro, alterada pela Lei n.º 103/2015, de 24 de agosto:<br>o feitos sob reserva de verificação dos requisitos de elegibilidade d<br>e me sejam imputáveis ou ao meu representante, exceto em caso<br>dade Tributária e Adujaneira.                                                                                                    | FAP, e que são<br>smos que<br>entes a cada<br>eltos de<br>rejuízo dos<br>com o Reg.<br>do benefício<br>is de força                         |
| Declaração de Comproi  Declaro que os dados relativos à minha atualizados sempre que ocorram situa; detenham informação sobre os dados o  Declaro ainda ter conhecimento:  a. De que os dados como o nome e o medida financiada pelos Fundos Ag salvaguarda dos interesses finance direitos que me assistem ao abrigo (UE) nº 2016/679, do Parlamento E, b. Das condições legais de atribuição i. Que todo e qualquer pagamen em causa, nos termos da legis!  ii. Que o presente pedido será re maior ou de circunstâncias exc iii. Que a situação contributiva e t  3. Presto o consentimento necessário par instituto de Financiamento da Agricultu (www.ifap.pt).                                                                                                    | nisso<br>identificação e anexos constantes no presente formulário são verdadel<br>Bes que os alterem, e autorizo o IFAP, I.P. a efetuar as ações necessária<br>eclarados, nomeadamente, da Autoridade Tributária e Aduaneira (AT).<br>apelido (singular) ou a denominação social (coletiva), o município de res<br>rícolas poderão ser tornados públicos e tratados por organismos de im<br>ros da UE, nos termos dos art.111.º e 113.º do Reg. (UE) n.º1306/2013, o<br>das normas em matéria de proteção de dados pessoais, assim como de<br>ropeu e do Conselho, de 27 de abril e com a Lei n.º 67/98, de 26 de out<br>le ajudas e dos apoios a que me candidato, nomeadamente:<br>o das ajudas ou de outros apoios financeiros a que me candidato serão<br>ção aplicávei:<br>usado se não for possível proceder à verificação no local por razões que<br>cionais, devidamente justificadas:<br>bútária se encontra regularizada perante a Segurança Social e a Autori<br>s er notificado nos termos previstos no "Regulamento de Candidatura<br>a e Pescas, I.P. (IFAP, I.P.)", aprovado pela Portaria n.º 58/2017, de 6 de | iros, estão corretos e atualizados nos sistemas de informação do l<br>s à confirmação dos mesmos junto de outras entidades ou organi<br>sidência ou de registo, os montantes dos pagamentos correspond<br>vestigação, auditorias nacionais ou da União Europeia (UE) para efi<br>do Parlamento Europeu e do Conselho, de 17 de dezembro, sem p<br>os procedimentos aplicávies ao exercicio dos mesmos, de acordo o<br>ubro, alterada pela Lei n.º 103/2015, de 24 de agosto;<br>o feitos sob reserva de verificação dos requisitos de elegibilidade d<br>e me sejam imputáveis ou ao meu representante, exceto em caso<br>dade Tributária e Aduaneira.<br>e Pagamento das Ajudas, Apoios, Prémios e outras Subvenções a<br>fevereiro e de acordo com os procedimentos publicitados no port | IFAP, e que são<br>smos que<br>entes a cada<br>eitos de<br>rejuízo dos<br>com o Reg.<br>do benefício<br>os de força<br>efetuar pelo<br>tal |

Figura 22 – Mensagem de Formulário sem Erros

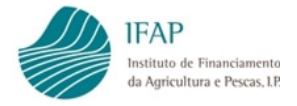

Nesta situação, será disponibilizado o botão submetera, o qual deve ser clicado, para desencadear a submissão do documento, sendo mostrada a caixa:

Indicação de submissão do documento, como ilustrado na figura infra, se o formulário estiver a ser preenchido diretamente pelo requerentes:

| iDigital (Submeter Documento) - Google Chrome                                                         |          |
|----------------------------------------------------------------------------------------------------|----------|
| tstaplj4.ifap.pt/iDigital.controloAnexos/documento/submeter.xhtml?sessao=-530506758                   |          |
| Submeter Documento                                                                                    | ×        |
| Por favor confirme que pretende submeter o documento CANACE2020 com n.º 19 e versão 3<br>beneficiário | do       |
|                                                                                                    |          |
|                                                                                                    |          |
|                                                                                                    |          |
|                                                                                                    |          |
|                                                                                                    |          |
|                                                                                                    |          |
| Cancelar                                                                                              | Submeter |
| ital@T (v7.11.9 release 20201112.0947) [073-2]                                                        |          |

Figura 23 – Mensagem de confirmação para submissão do formulário

Deve clicar no botão Submeter para efetivar a submissão do formulário, e será mostrada caixa com indicação de que o formulário se encontra submetido:

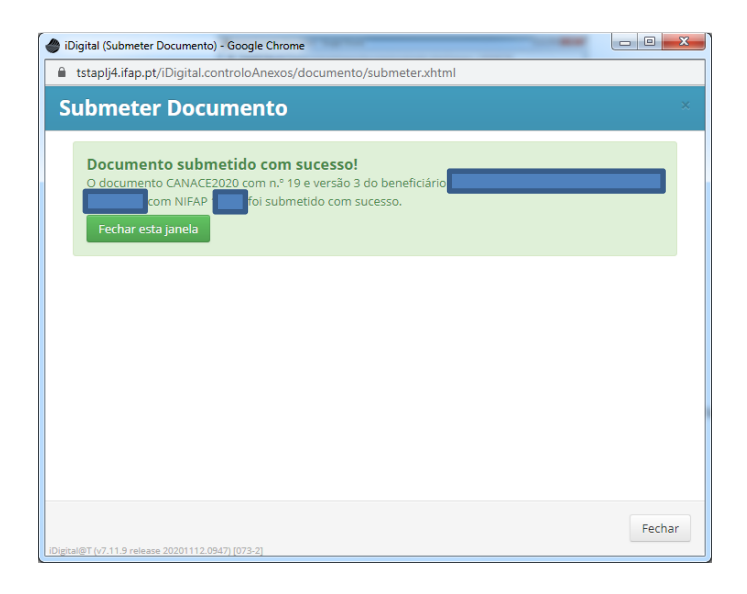

Figura 24 – Mensagem de confirmação de formulário submetido

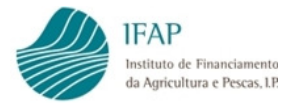

Indicação de submissão, precedida de inserção de password de validação, se o formulário tiver sido criado por entidade credenciada para esse efeito.

Nesta situação, o requerente deve inserir a respetiva password de acesso à área reservada

| do portal do IFAP na caixa | <b>₽</b> | , e clicar no | botão | Submeter | para |
|----------------------------|----------|---------------|-------|----------|------|
| submeter o formulário:     |          |               |       |          |      |

| • | tstaplj4.ifap.pt/iDigital.controloAnexos/documento/submeter.xhtml?sessao=-1780112074                                                             |
|---|----------------------------------------------------------------------------------------------------|
| s | Submeter Documento ****                                                                                                    |
|   |                                                                                                    |
|   | Por favor confirme que pretende submeter o documento CANACE2020 com n.º 19 e versão 2 do<br>beneficiário com NIFAP com Se o beneficiário inserir |
|   | a sua autenticação (palavra-chave) antes de submeter, este documento será considerado como                                                       |
|   | uesmatenanzado e nao sera necessario o envio em paper do mesmo.                                                                                  |
|   | 1                                                                                                    |
|   |                                                                                                    |
|   |                                                                                                    |
|   |                                                                                                    |
|   |                                                                                                    |
|   |                                                                                                    |
|   |                                                                                                    |
|   |                                                                                                    |
|   |                                                                                                    |
|   | Cancelar Submeter                                                                                                    |

Figura 25 – Mensagem de confirmação para submissão do formulário, criado por entidade externa

Se a password estiver correta será mostrada caixa com indicação de que o formulário se encontra submetido:

| iDigital (Submeter Documento) - Google Chrome                                                                                                    |        |
|----------------------------------------------------------------------------------------------------|--------|
| tstaplj4.ifap.pt/iDigital.controloAnexos/documento/submeter.xhtml                                                                                              | c      |
| Submeter Documento                                                                                                    | د      |
| Documento submetido com sucesso!<br>O documento CANACE2020 com n.º 19 e versão 2 do beneficiário<br>com NIFAP foi submetido com sucesso.<br>Fechar esta janela |        |
|                                                                                                    |        |
|                                                                                                    |        |
|                                                                                                    |        |
|                                                                                                    |        |
|                                                                                                    | Fechar |
| igital@T (v7.11.9 release 20201112.0947) [073-3]                                                                                                    |        |

Figura 26 – Mensagem de confirmação de formulário submetido

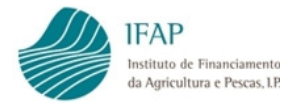

#### 3.5 Substituição Documento

Na eventualidade de serem detetados erros no preenchimento de um documento que foi submetido, o mesmo pode ser substituído para efeitos de retificação.

Para tal, depois de entrar no formulário como indicado no ponto 3.1 deste manual, deve clicar no botão <sup>Q Procurar...</sup>, que irá apresentar a versão do documento que se encontra no estado "Submetido", e clicar no botão substituir..., que se encontra no final da linha:

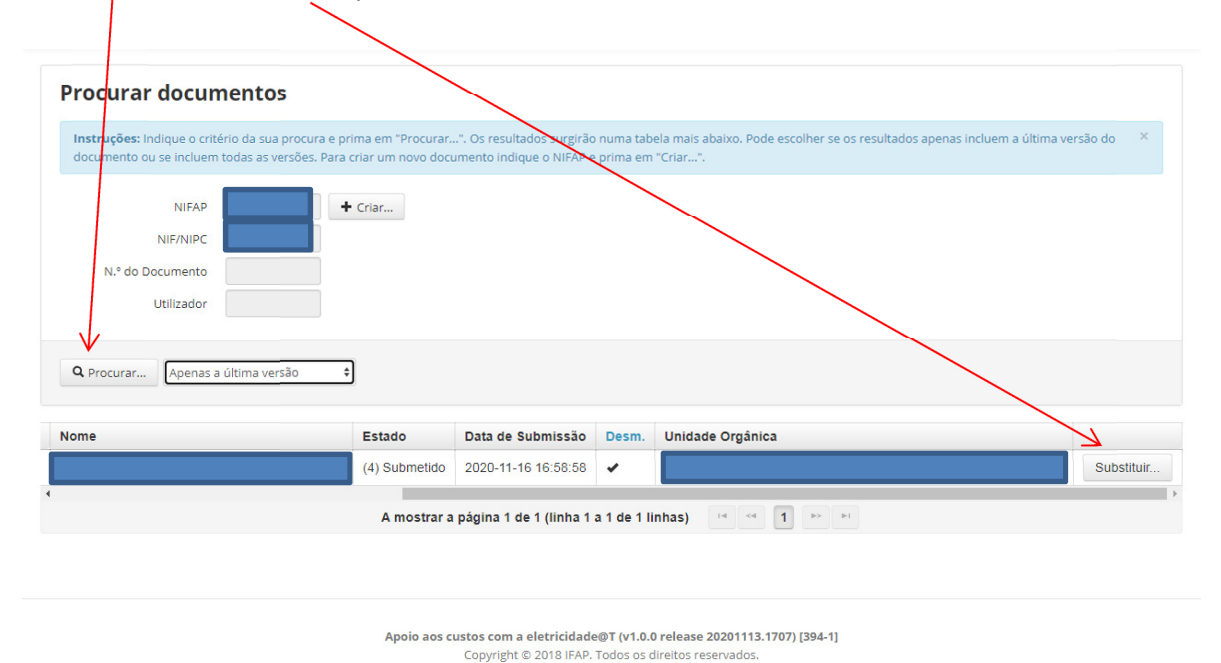

Privacidade · Suporte · ISO/IEC 27001:2013

Figura 27 – Selecionar e substituir formulário submetido

Vai ser gerada nova versão do mesmo formulário, apresentando-se pré-preenchida com a informação anteriormente carregada, apresentando-se em modo de edição no separador "Candidatura", como indicado no ponto 3.2.

Deve retificar a informação pretendida e Guardar a mesma, carecendo de serem novamente efetuadas as ações descritas no ponto 3.4 para efetuar a submissão do formulário.

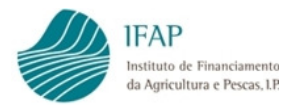

#### 4. Disposições Finais

Em termos de enquadramento jurídico, em todas as disposições de critérios de elegibilidade e demais condições, aplicam-se as condições previstas nos diplomas legais citados no ponto 1 deste manual, sendo que, em termos de direito, qualquer omissão ou contradição do presente manual para com os diplomas citados, deverá ser considerado como erro, não tendo carácter vinculativo.

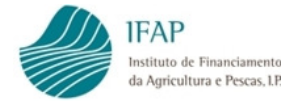

#### FICHA TÉCNICA

Título «Manual do Apoio Extraordinário aos Custos de Energia» «Versão 2»

Autor/Editor INSTITUTO DE FINANCIAMENTO DA AGRICULTURA E PESCAS, I.P. Rua Castilho, n.º 45-51 1049-002 Lisboa Tel. 21 384 60 00 Fax: 21 384 61 70 Email: ifap@ifap.pt \* Website: www.ifap.pt

**Conceção técnica** «Departamento de Apoios de Mercado» «Unidade de medidas de Intervenção em Mercados»

> Data de edição «19 de novembro de 2020»